# Alibaba Cloud CLI

# **Installation Guide**

Issue: 20190704

MORE THAN JUST CLOUD | **[-]** Alibaba Cloud

## Legal disclaimer

Alibaba Cloud reminds you to carefully read and fully understand the terms and conditions of this legal disclaimer before you read or use this document. If you have read or used this document, it shall be deemed as your total acceptance of this legal disclaimer.

- 1. You shall download and obtain this document from the Alibaba Cloud website or other Alibaba Cloud-authorized channels, and use this document for your own legal business activities only. The content of this document is considered confidential information of Alibaba Cloud. You shall strictly abide by the confidentiality obligations. No part of this document shall be disclosed or provided to any third party for use without the prior written consent of Alibaba Cloud.
- 2. No part of this document shall be excerpted, translated, reproduced, transmitted, or disseminated by any organization, company, or individual in any form or by any means without the prior written consent of Alibaba Cloud.
- 3. The content of this document may be changed due to product version upgrades , adjustments, or other reasons. Alibaba Cloud reserves the right to modify the content of this document without notice and the updated versions of this document will be occasionally released through Alibaba Cloud-authorized channels. You shall pay attention to the version changes of this document as they occur and download and obtain the most up-to-date version of this document from Alibaba Cloud-authorized channels.
- 4. This document serves only as a reference guide for your use of Alibaba Cloud products and services. Alibaba Cloud provides the document in the context that Alibaba Cloud products and services are provided on an "as is", "with all faults " and "as available" basis. Alibaba Cloud makes every effort to provide relevant operational guidance based on existing technologies. However, Alibaba Cloud hereby makes a clear statement that it in no way guarantees the accuracy, integrity , applicability, and reliability of the content of this document, either explicitly or implicitly. Alibaba Cloud shall not bear any liability for any errors or financial losses incurred by any organizations, companies, or individuals arising from their download, use, or trust in this document. Alibaba Cloud shall not, under any circumstances, bear responsibility for any indirect, consequential, exemplary, incidental, special, or punitive damages, including lost profits arising from the use

or trust in this document, even if Alibaba Cloud has been notified of the possibility of such a loss.

- 5. By law, all the content of the Alibaba Cloud website, including but not limited to works, products, images, archives, information, materials, website architecture, website graphic layout, and webpage design, are intellectual property of Alibaba Cloud and/or its affiliates. This intellectual property includes, but is not limited to, trademark rights, patent rights, copyrights, and trade secrets. No part of the Alibaba Cloud website, product programs, or content shall be used, modified , reproduced, publicly transmitted, changed, disseminated, distributed, or published without the prior written consent of Alibaba Cloud and/or its affiliates . The names owned by Alibaba Cloud shall not be used, published, or reproduced for marketing, advertising, promotion, or other purposes without the prior written consent of Alibaba Cloud. The names owned by Alibaba Cloud include, but are not limited to, "Alibaba Cloud", "Aliyun", "HiChina", and other brands of Alibaba Cloud and/or its affiliates, which appear separately or in combination, as well as the auxiliary signs and patterns of the preceding brands, or anything similar to the company names, trade names, trademarks, product or service names, domain names, patterns, logos, marks, signs, or special descriptions that third parties identify as Alibaba Cloud and/or its affiliates).
- 6. Please contact Alibaba Cloud directly if you discover any errors in this document.

# **Generic conventions**

Table -1: Style conventions

| Style           | Description                                                                                                    | Example                                                                                                    |
|-----------------|----------------------------------------------------------------------------------------------------|----------------------------------------------------------------------------------------------------|
|                 | This warning information<br>indicates a situation that will<br>cause major system changes,<br>faults, physical injuries, and other<br>adverse results. | <b>Danger:</b><br>Resetting will result in the loss of<br>user configuration data.                                |
| A               | This warning information<br>indicates a situation that may<br>cause major system changes,<br>faults, physical injuries, and other<br>adverse results.  | Warning:<br>Restarting will cause business<br>interruption. About 10 minutes are<br>required to restore business. |
|                 | This indicates warning informatio<br>n, supplementary instructions,<br>and other content that the user<br>must understand.                             | • Notice:<br>Take the necessary precautions<br>to save exported data containing<br>sensitive information.         |
|                 | This indicates supplemental<br>instructions, best practices, tips,<br>and other content that is good to<br>know for the user.                          | Note:<br>You can use Ctrl + A to select all<br>files.                                                             |
| >               | Multi-level menu cascade.                                                                                                    | Settings > Network > Set network<br>type                                                                          |
| Bold            | It is used for buttons, menus<br>, page names, and other UI<br>elements.                                                                               | Click OK.                                                                                                    |
| Courier<br>font | It is used for commands.                                                                                                    | Run the cd / d C :/ windows<br>command to enter the Windows<br>system folder.                                     |
| Italics         | It is used for parameters and variables.                                                                                                    | bae log list<br>instanceid Instance_ID                                                                            |
| [] or [a b]     | It indicates that it is a optional<br>value, and only one item can be<br>selected.                                                                     | ipconfig [-all -t]                                                                                                |

| Style       | Description                                                                        | Example                          |
|-------------|------------------------------------------------------------------------------------|----------------------------------|
| {} or {a b} | It indicates that it is a required<br>value, and only one item can be<br>selected. | <pre>swich {stand   slave}</pre> |

# Contents

| Legal disclaimer                    | I |
|-------------------------------------|---|
| Generic conventions                 | I |
| 1 Overview                          | 1 |
| 2 Download the installation package | 2 |
| 2.1 Windows                         | 2 |
| 2.2 Linux                           | 3 |
| 2.3 MacOS                           | 4 |
| 3 Compile source code               | 5 |

# **1** Overview

You can install Alibaba Cloud CLI by downloading the installation package or directly compiling the source code.

Alibaba Cloud CLI can be used on Windows, Linux, and MacOS (x64) systems. Relevant documents for the different installation methods are listed in the following table. To install Alibaba Cloud CLI, you can follow the steps in the appropriate installation guide.

| Installation methods              | Related documents                                                                            |
|-----------------------------------|----------------------------------------------------------------------------------------------|
| Download the installation package | Select the installation learning path for<br>your system:<br>• Windows<br>• Linux<br>• MacOS |
| Compile source code               | Compile source code                                                                          |

# 2 Download the installation package

## 2.1 Windows

You can install Alibaba Cloud CLI on Windows by downloading the installation package.

#### Procedure

- Log on to the official website or go to GitHub and download the windows terminal installation package named aliyun - cli - windows - 3 . 0 . 16 - amd64 . zip .
- 2. Unzip the aliyun cli windows 3 . 0 . 16 amd64 . zip file, and get the executable file named aliyun . exe .

- 3. Set the environment variables. You need to add the path of the directory where the aliyun . exe file is located to the Path environment variable.
  - a) Open the environment variable graphical interface. In the user variable set, select the Path variable, and click Edit.
  - b) Input the path to the directory where the aliyun . exe file is located.
  - c) Click OK on the Edit environment variables dialog box, then OK on the Environment variables dialog box.
  - d) Open the terminal, then run the following command to check whether the environment variable is configured successfully.
    - CMD terminal:

set path

• PowerShell terminal:

env : path

4. Run the following command on the terminal to verify that Alibaba Cloud CLI is installed successfully.

aliyun version

The system displays the current version number, which indicates that the installation is successful. The following is an example response:

3.0.16

#### 2.2 Linux

You can install Alibaba Cloud CLI on the Linux platform by downloading the installation package.

#### Procedure

- Log on to the official website or visit GitHub and download the Linux terminal installation package named aliyun - cli - linux - 3 . 0 . 16 - amd64 .
   tgz .
- 2. Run the following command to unzip the file aliyun cli linux 3 . 0 .
  16 amd64 . tgz in the directory named \$ HOME / aliyun .

cd \$ HOME / aliyun

tar xzvf aliyun - cli - linux - 3 . 0 . 16 - amd64 . tgz

### Note:

Assume that you have already downloaded it to the *\$ HOME / aliyun* directory.

3. Run the following command to move the aliyun program to the directory / usr

```
/ local / bin .
```

sudo cp aliyun / usr / local / bin

## Note:

If you are the root user, remove the sudo part of the command before you run it.

## 2.3 MacOS

You can install Alibaba Cloud CLI on the MacOS platform by downloading the installation package.

#### Procedure

- Log on to the official website or visit GitHub and download the MacOS terminal installation package named aliyun - cli - macosx - 3 . 0 . 16 - amd64 .
   tgz .
- 2. Run the following command to unzip the file aliyun cli macosx 3 . 0 . 16 - amd64 . tgz in the directory named \$ HOME / aliyun .

```
cd $ HOME / aliyun
tar xzvf aliyun - cli - macosx - 3 . 0 . 16 - amd64 . tgz
```

#### Note:

Assume that you have already downloaded it to the *\$ HOME / aliyun* directory.

3. Run the following command to move the aliyun program to the directory / usr

```
/ local / bin .
```

sudo cp aliyun / usr / local / bin

#### Note:

If you are the root user, remove the sudo part of the command before you run it.

## 3 Compile source code

You can install Alibaba Cloud CLI by directly compiling the source code.

Prerequisites

Before you compile the Alibaba Cloud CLI source code, check the following:

- The following software is installed:
  - Golang 1.10 and later versions
  - git
- The GOPATH environment variable is configured.

#### Procedure

1. Run the following command to download the aliyun - cli source code.

go get - u github . com / aliyun / aliyun - cli

Note:

The go get tool will be used when downloading the source code. When you use this tool to get the source code, if an error is returned indicating that there is no GO file in the package, ignore this error. The response format is as follows:

```
package github . com / aliyun / aliyun - openapi - meta : no
Go files in $ GOPATH / src / github . com / aliyun / aliyun -
openapi - meta
```

2. Run the following command to download the aliyun - openapi - meta source code.

go get - u github . com / aliyun / aliyun - openapi - meta

3. Run the following command to download and install the go - bindata

packaging tool.

go get - u github . com / jteeuwen / go - bindata /...

Note:

This command will be automatically compile the go - bindata tool, and place the binary file in the \$ GOPATH / bin directory.

4. Run the following command to go to the aliyun - cli project directory.

cd \$ GOPATH / src / github . com / aliyun / aliyun - cli

5. Run the following command to package the files in aliyun - openapi - meta.

```
go - bindata - o resource / metas .go - pkg resource -
prefix ../ aliyun - openapi - meta ../ aliyun - openapi - meta
/...
```

## Note:

Before running, you need to add the \$ GOPATH / bin directory to your PATH environment variable.

- 6. Run the relevant command for your operating system to compile the source code:
  - · Linux or macOS:

go build - o out / aliyun main / main . go

· Windows:

go build - o out / aliyun . exe main / main . go

#### Note:

The generated binary file is saved in the *aliyun* - *cli* / *out* directory.

The default version is 0.0.1. To specify the version number, use the - Ldflags option. Run the following command with the required the version number, and then compile it. The following example uses the 3.0.16 version number.

```
go build - ldflags "- X ' github . com / aliyun / aliyun - cli
/ cli . Version = 3 . 0 . 16 '" - o out / aliyun main / main .
go
```

7. After the code is compiled, you must add the path of the directory where the generated binary file is located to the PATH environment variable, or move the file to the PATH environment variable directory.

#### Note:

For Linux or macOS, the aliyun file is usually moved to the / usr / local / bin folder.

8. Execute the aliyun command to test whether Alibaba Cloud CLI is successfully installed.

If the system then displays the following help information (partially truncated), the installation is successful:

```
Alibaba
            Cloud
                     Command
                                 Line
                                         Interface
                                                       Version
                                                                  3.0.
16
Usage :
  aliyun < product > < operation > [-- parameter1]
                                                             value1
                                                                      ___
parameter2
               value2 ...]
Commands :
                                    credential
                       configure
   configure
                                                    and
                                                           settings
                                 Storage
                                             Service
   055
                       Object
   auto - completion
                        enable
                                            completion
                                    auto
Flags :
-- mode use `-- mode { AK | StsToken | RamRoleArn
| EcsRamRole | RsaKeyPair }` to assign authentica te mode
  -- profile ,- p
                              use
                                    `-- profile < profileNam e >` to
  select
           profile
 -- language
                            use `-- language [ en | zh ]` to
assign
         language
                            use `-- region < regionId >` to
  -- region
                                                                       assign
  region
                              use `-- config - path ` to
 -- config - path
                                                                 specify
the configurat ion
                            file path
-- access - key - id use `-- access - key - id <
AccessKeyI d >` to assign AccessKeyI d , required
/ StsToken / RamRoleArn mode
                                                                     in
                                                                           AK
-- access - key - secret use `-- access - key - secret <
AccessKeyS ecret >` to assign AccessKeyS ecret
 -- sts - token
                                     -- sts - token < StsToken >`
                              use
                                                                         to
assign StsToken
-- ram - role - name
RamRoleNam e >` to ass
                               use `-- ram - role - name <
                           assign RamRoleNam e
 -- ram - role - arn
                          use `-- ram - role - arn < RamRoleArn
>` to
          assign
                     RamRoleArn
. . .
```